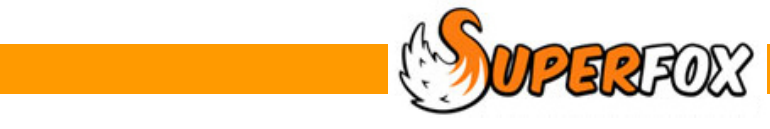

# ACCOUNT HOLDERS, OPENING BALANCES AND SPLIT BILLS

Mini Guide

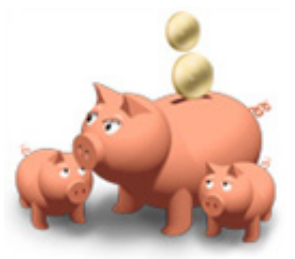

You do not need to do anything to set up your family heads as account holders, this happens automatically. However you may sometimes want to set up account holders who are not family heads, such as agencies or other adults.

You can view and manage the list of account holders from: Go > Home > Family Accounts > Account Holders >

The form shows a list of the current account holders in the database.

|                                                 |                     | /                 |   |                  |                       |               |                  |
|-------------------------------------------------|---------------------|-------------------|---|------------------|-----------------------|---------------|------------------|
| WorkFlow Manager ×                              | Account Holders     |                   |   |                  |                       |               |                  |
| Family Accounts                                 |                     | /                 |   |                  |                       |               |                  |
|                                                 | Filter Account Hold | ler List          |   |                  |                       |               |                  |
| From here you can                               | All Account Ho      | olders            |   |                  |                       |               |                  |
| View and Edit:                                  | C Family Heads      | Only:             |   |                  |                       |               |                  |
|                                                 |                     |                   |   |                  |                       |               |                  |
| Booking Centre                                  | Non-Family He       | eads:             |   |                  |                       |               |                  |
| Statements / Invoices                           |                     |                   |   |                  |                       |               |                  |
|                                                 |                     | /                 |   |                  |                       |               |                  |
| Payments Received                               |                     | /                 |   |                  |                       |               |                  |
| Bank Paying-In Summary                          | ▶                   | •                 |   | - Account Holder | Details               |               |                  |
| Voucher Summary                                 | Name 🔺              | Incept Date       | * | Account holder   |                       |               |                  |
|                                                 | Ferret, Fiona       | 04 September 2012 | · | First Use:       | 04 September 2012     |               |                  |
| Account Holders                                 | Firefly, Clare      | 04 September 2012 |   |                  |                       |               |                  |
| View A Family's Accounts                        | Fish, Phillip       | 04 September 2012 |   |                  |                       |               |                  |
| Late Fees / Reminders                           | Fox, Alison         | 04 September 2012 |   | Children in Acc  | ount                  |               |                  |
| Lucer cos / Reminders                           | Gecko, Jasmine      | 04 September 2012 |   | Last Name        | First Name            | Date of Birth | Eamily Head      |
| Credit Control Graph                            | Goose, Rebecca      | 04 September 2012 |   | Fair             | Caller                | 00.0++ 2011   | Family Head      |
| Tutorials & Guides                              | Halibut Phillina    | 04 September 2012 |   | Fox              | Sally                 | 23 Nov 2009   | Fox, Mrs Alison  |
|                                                 | Hammerhead, J       | 04 September 2012 | = | TOX              | ridiry                | 231407 2009   | TOX, MIS AllSOIT |
|                                                 | Hedgehog, Har       | 04 September 2012 |   |                  |                       |               |                  |
|                                                 | Heron, Carole       | 04 September 2012 |   |                  |                       |               |                  |
|                                                 | Kangaroo, Kath      | 04 September 2012 |   |                  |                       |               |                  |
| 1 A A A A A A A A A A A A A A A A A A A         | Kingfisher, Calvin  | 04 September 2012 |   |                  |                       |               |                  |
|                                                 | Leopard, Jill       | 04 September 2012 |   |                  |                       |               |                  |
|                                                 | Llama, Louise       | 04 September 2012 |   |                  |                       |               |                  |
|                                                 | Macaque, Carol      | 04 September 2012 |   | 1                |                       |               |                  |
|                                                 | Manatee, Joanne     | 04 September 2012 | - |                  |                       |               |                  |
|                                                 |                     |                   |   | /                |                       |               |                  |
| Back Fwd Home                                   | Edit Incept         |                   |   | /                | Delete Account Holder | Add Account   | Holder Help      |
|                                                 | I                   |                   | 1 |                  | <b>X</b>              | 1             |                  |
|                                                 |                     |                   | / |                  | $\backslash$          | /             |                  |
|                                                 |                     |                   | / |                  | $\backslash$          | /             |                  |
| The lower part of                               | the form shows      | anv children      | 1 |                  | $\backslash$          | /             |                  |
| associated with the family head account holders |                     |                   |   |                  |                       |               |                  |
|                                                 |                     |                   |   |                  |                       |               |                  |
| The buttons allow you to add or delete          |                     |                   |   |                  |                       |               |                  |

account holders from the list.

You can delete account holder who are not Family Heads, and who do not have any account items in their names.

## Account Holders

Account Holders are adults or organizations who can receive invoices and reminders. They also appear on the View A Family's Accounts and the Payments Received forms.

Account holders include:

| Family Heads     | - | They automatically become account holders when they are created. |
|------------------|---|------------------------------------------------------------------|
| Non-Family Heads | - | These are ex-family heads or other people and organizations.     |

You can choose which of these account holders to display in the account holder list using the account holder list filter:

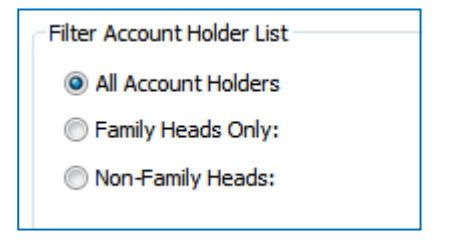

### **Family Head Accounts**

The Family Heads will automatically become account holders as they are created, you do not need to do anything to make them into account holders.

You cannot remove somebody who is a Family Head from the list of account holders in the program.

### **Ex-Family Heads**

If a family head has been swapped out of a family they will retain their account holder status as they may have previously had account items in their name. If they have account line items in their name then you cannot remove them from the account holder list.

If the ex-family head does not have any account items in their name then you can remove them from the program's list of account holders. This is only likely if the account holder was added accidentally and removed again straight away.

### **Other People and Organizations**

Sometimes you may wish to charge a person or organization other than the family head for childcare or other services that you provide. This might be another adult or even an organization like social services or a college who pay all or part of the childcare bills.

You will need to set up their account from this Account Holders form as described below.

# Adding A Non-Family Head Account Holder

The family heads automatically become account holders as you set up the families in the Family Centre, you should not set up their accounts in the Account Holders form.

However, this is the right place to set up the accounts for third parties who are not and have not been Family Heads. Setting up an account for a third party like this is very simple.

Find and click on the 'Add Account Holder' button at the bottom of the Account Holders form.

|                       | V V                |      |
|-----------------------|--------------------|------|
| Delete Account Holder | Add Account Holder | Help |

| The 'Choose or Add a New Account Holder' form will                                                                                                    | Choose or Add a New Account Holder                                                                                                    | ×                                              |
|----------------------------------------------------------------------------------------------------|----------------------------------------------------------------------------------------------------|------------------------------------------------|
| This form displays a list of adults in the database who are not yet account holders.                                                                                                    | Last Name     First Name     Title     Address       Dolphin     Michael     Mr     99 Seaview Lane       Dolphin     Wendy     Mrs     14 Deep Blue Drive       Doormouse     Peter     Mr     150 Main Street       Ferret     Fred     Mr     92 Leafy Lane       Fish     Phillipa     Mrs     70 Deep Blue Drive       Fox     David     Mr     16 Hillside       Fox     Helen     Mrs     The Coop                                                                                                    | •                                              |
| You can choose an account holder by clicking on their name in the list, and then clicking the OK button.                                                                                                    | Fox         Keith         Mr         The Coop           Gecko         Jacqueline         Mrs           Gecko         Mason         Mr         12 Cliff Row           Goose         Johnny         Mr         The Pond                                                                                                    |                                                |
| If they are not already in the list, click on the 'New<br>Adult' button. A small New Adult Details form will<br>appear.                                                                                                    | Gorilla       Guy       Mr       2 Main Street         Haddock       Darren       Mr       Dun Fishin         Haddock       Jessica       Miss       Dun Fishin         Halibut       Kevin       Mr       Captain's Lodge         Halibut       Megan       Miss       Captain's Lodge         Halibut       Megan       Miss       Captain's Lodge         Hammer       Liam       Mr       10 Deep Blue Drive         Hedgehog       Horatio       Dr       87 Leafy Lane         Heron       Andy       Mr       Keepers Lodge         Jackaroo       June       Mrs       15 River Dale         Kingfisher       Joe       Mr       4 Riverside         Leopard       Jack       Mr       7 Prarie Drive         Image:       Image:       Image:       Mr         Selected adult:       Gorilla, Mr Guy       Mr       Cancel       Help |                                                |
| Image: New Adult Details       Address         Title: <ul> <li>First name:</li> <li>Last name:</li> <li>New_Adult&gt;</li> <li>Phone (day):</li> <li>Phone (night):</li> <li>Phone (mobile):</li> <li>Email address:</li> <li>OK</li> <li>Cancel</li> </ul> <li>Address</li> | Add the new adult details and then s<br>the new account holder from the list<br>described above.<br>If you are entering an organization<br>enter the organization name in place of<br>Last name and add the other contact do<br>as required.                                                                                                    | select<br>st as<br>i just<br>of the<br>letails |

The new account holder will be added to the list of account holders as shown below. The first use (incept) date will be the date that they became an account holder. (Today's date if you added them using the Account Holders form.)

| Name            | Incept Date 🔺 | Account Holder Details |  |
|-----------------|---------------|------------------------|--|
| Anteater, Peter | 07 May 2007   | First Use: 07 May 2007 |  |
| Aardvark, Wendy | 07 May 2007   |                        |  |

You may want to set an initial balance for the account holder. This is very easy and is described in the Opening Balances section further below.

### **Removing Account Holder Status**

As long as an account holder does not have any account items (charges or payments received) in their name you can remove their account holder status.

Find and click on the 'Delete Account Holder' button at the bottom of the Account Holders form.

| <b></b>               |                    |      |
|-----------------------|--------------------|------|
| Delete Account Holder | Add Account Holder | Help |

If the account holder has no account items in their name then they will be removed from the account holder list. If they still have account items in their name the program will warn you as shown below.

| SuperFox | ×                                                          |
|----------|------------------------------------------------------------|
| <b></b>  | Cannot delete account holder status - account items exist! |
|          | ОК                                                         |

Removing the account holder status from an adult or an organization will not remove them from the database. If you no longer require their details (e.g. they are not a family friend for another family you can remove them from:

Go > Family Details > Adults >.

# **Opening Balances**

If you have been working with the account holder before you started using SuperFox they may have an opening credit or debit account balance.

You can easily set their opening account balance by going to:

```
Go > Home > Family Accounts > View A Family's Accounts >
```

| Total selected payments: | Total selected charges:                                                  |  |  |  |  |
|--------------------------|--------------------------------------------------------------------------|--|--|--|--|
|                          | Manage Account Items Account Balance Account Receipts Account Usage Help |  |  |  |  |
|                          |                                                                          |  |  |  |  |

Choose the account holder that you wish to use and click on the 'Manage Account Items' button at the bottom of the screen. A small form will pop up that allows you to apply an account credit or an account charge.

| Account Hol                           | der: Snail, Mrs Shelley                                                  |                   |              |                                                              |                                                       |                                       |                   |          |
|---------------------------------------|--------------------------------------------------------------------------|-------------------|--------------|--------------------------------------------------------------|-------------------------------------------------------|---------------------------------------|-------------------|----------|
| Date                                  | Service                                                                  | Unit Price        | Alt. Price   | Alt.                                                         | Units                                                 | Start                                 | Hours             | Charge   |
|                                       |                                                                          | There are no iter | ns to show i | in this viev                                                 | ν.                                                    |                                       |                   |          |
| Delete Se                             | elected                                                                  | Apply Charge      | Apply C      | redit                                                        |                                                       | Fi                                    | nish              | Help     |
| e account<br>an approp<br>cription of | is in credit choose to a<br>riate date and give the<br>Opening balance'. | apply a credit.   | Appl         | y Credit<br>redit Desc<br>Opening E<br>nter Cred<br>Thursday | aription:<br>Balance<br>it Date:<br>15 Sep<br>Enter a | otember 2<br>amount ta<br>60.25<br>OK | 2011<br>o credit: | Cancel   |
|                                       | holder owes you mone                                                     | ey then choose to | Apply        | y Charge<br>harge Des                                        | scription:                                            |                                       |                   | <u> </u> |

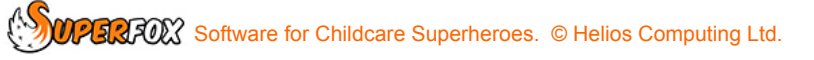

# Split Billing

The Alternate Bill payer option in the Family Centre diverts a bill to the alternate bill payer. It does not split the bill between account holders.

However, you can still split a bill with other account holders from:

#### Go > Home > Family Accounts > View A Family's Accounts >

To do this you will need to credit the account of the family who are having their bill paid for them and charge the account of the account holder that is paying the bill for them as follows.

 Choose the Family Head account holder who is having their bill paid from the left hand list on the View A Family's Accounts form.

| Total selected payments: |            | Total selected charges: |           |         |                  |               |      |
|--------------------------|------------|-------------------------|-----------|---------|------------------|---------------|------|
|                          | Manage Acc | ount Items              | Account E | Balance | Account Receipts | Account Usage | Help |
|                          |            |                         |           |         |                  |               |      |

- 2) Use the 'Manage Account Items' button to apply an account credit. (This reduces their bill.) Make sure that you give the account credit a suitable description, for example:
- 3) Choose the account holder who will be paying the all or part of the bill on the family's behalf and use the 'Manage Account Items' button to apply an account charge to the same value that was credited in step 2.

When you have made the matching credit and charge the bill has been split and the charge and credit will appear as an item on the next statement for both account holders.

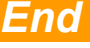